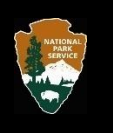

# Enhanced National Register Electronic Submission Process: Cultural Resources Submission Portal (CRSP) Instructions Effective September 16, 2022

## Background

In April 2020, the NPS National Register Program initiated an electronic-only submission process in response to the global pandemic that had resulted in NPS staff teleworking full-time. The speed at which that system was developed and launched necessitated file size and functional limitations.

Electronic filing has been popular with our partners and the NPS is pleased to announce the launch of an enhanced e-filing system, the Cultural Resource Submission Portal (CRSP or "crisp").

Effective September 16, 2022, nominating authorities can register and submit their requests for National Register actions via an enhanced system that has no file size or photograph restrictions, and includes added conveniences such as automatic acknowledgment of receipt. With the exception of parties without reliable high speed internet access, all nominating authorities will use CRSP to transmit their full submissions for National Register actions to the NPS.

This document provides instructions for working with CRSP.

#### Applicability

These instructions apply to submissions from nominating authorities (*e.g.*, NPS-approved SHPO, FPO, and THPO staff, **NOT** consultants or contractors) for all requests for National Register actions, including nominations for listing, requests for removal, Additional Documentation, Boundary Changes, Determinations of Eligibility, etc. CRSP is live as of September 16, 2022, and there is no overlap period between the old system and this new system.

Please use either Chrome or Microsoft Edge to work with CRSP. CRSP is not compatible with Internet Explorer, nor has it been tested with Firefox.

This document is divided into four parts:

- 1. Introducing the Cultural Resources Submission Portal (CRSP)
  - a. Highlights of CRSP
  - b. Logging into CRSP
  - c. Creating an account
  - d. Using CRSP
  - e. Naming and bundling materials
- 2. Finalizing actions taken between April 10, 2020 and September 15, 2022
- 3. Troubleshooting
- 4. Support information

## Introducing the Cultural Resources Submission Portal (CRSP)

The Cultural Resources Submission Portal (CRSP) replaces the initial electronic submissions system with an enhanced system. This improved system has the capacity to accept complete nomination submissions and other actions, as well as additional enhanced features.

## The CRSP URL is

https://apps.cr.nps.gov/crsp

## Highlights of CRSP

- Submissions continue to be 100% electronic for those with access to high speed internet
- CD or DVD discs are still accepted for those without access to high speed internet
- Complete nominations can be submitted, including all maps and photographs
- No size limitations (up to 2 gigabytes per file; for larger files, contact National Register staff for instructions)
- Two-Factor Authentication for additional security
- Expanded agency access to accommodate multiple users
- Automated acknowledgment of receipt for submissions

## Logging into CRSP

All users—both those who have used the former system and those who are new to National Register efiling—will establish new accounts. All users will be able to manage their own account information, including their own user-generated password. SHPOs, FPOs, and THPOs can have multiple users, each with their own username (their email) and password.

- Some users of the previous electronic submission system were imported into CRSP. Their existing username (email) and password will allow access to the system.
- New users to CRSP will need to have accounts created, as described in the following pages.
- In all cases, the password created will be known only by the individual user. NPS will not be able to provide forgotten passwords. Instead, users will use the system to reset their password.

CRSP uses Two-Factor Authentication for added security: a password and email verification will be required each time the system is accessed.

## Creating an account

Click on "Create account."

|               | Sign in |              |
|---------------|---------|--------------|
| Email         |         |              |
|               |         |              |
| Password      |         |              |
| Show password | Forg    | ot password? |
|               |         |              |

#### You will see this screen:

| Already have an account? Login |                   |                     |                       |   |
|--------------------------------|-------------------|---------------------|-----------------------|---|
| First Name (*required)         |                   | Last Name (*requir  | ed)                   |   |
| Jeff                           |                   | Joeckel             |                       |   |
| Email (*required)              | Phone Number (*re | quired)             | Agency                |   |
| jeff_joeckel@nps.gov           | 202-354-2225      |                     | National Park Service |   |
| Password (*required)           |                   | Confirm Password    | (*required)           |   |
| •••••                          |                   | •••••               | •                     |   |
| Address Line 1 (*required)     |                   | Address Line 2 (opt | ional)                |   |
| 1849 C Street, NW (7228)       |                   |                     |                       |   |
| City (*required)               |                   | State (*required)   |                       |   |
| Washington                     |                   | DistrictOfColumbi   | а                     | ¢ |
| Zip Code                       |                   |                     |                       |   |
| 20240                          |                   |                     |                       |   |
|                                |                   |                     |                       |   |
| I'm not a robot                |                   |                     |                       |   |

Fill in your contact information and create a password. For phone number and address, use your agency's contact information.

Click the "I'm not a robot" box.

Click the "Submit" button.

You will then see this message:

| Verify Email Address                |                                                    |  |
|-------------------------------------|----------------------------------------------------|--|
| To complete your registration, plea | se check your inbox and verify your email address. |  |
| Login                               |                                                    |  |
|                                     |                                                    |  |

Check your email for a message with the subject line of

#### Important: CRSP Confirm your email address

This email message will contain a link. Follow the link to verify your email.

At this point, you have only verified your email. The account has not yet been approved. You will see this message:

| Your email a request has approval. Th | iddress has l<br>been forwar<br>nanks | been verified and<br>rded to admin for |
|---------------------------------------|---------------------------------------|----------------------------------------|
|                                       | Sign ir                               | ı                                      |
| Email                                 |                                       |                                        |
| Password                              |                                       |                                        |
| Show password                         |                                       | Forgot password?                       |
| Sign In C                             | reate account                         |                                        |

If you enter your username (your email address) and a password at this point, you will not access the system. You will receive this message:

| Your acco<br>support t | ount is not active<br>eam. | . Please contact |
|------------------------|----------------------------|------------------|
| Fmail                  | Sign in                    |                  |
| Email                  |                            |                  |
| Password               |                            |                  |
| Show password          |                            | Forgot password? |
| Sign In                | Create account             |                  |
|                        |                            |                  |

National Register staff have received your request to approve your account and this may take one or two business days. Once your account is approved by National Register staff, you will receive an email with the subject line:

#### Important: CRSP Account Approved

Each time you access CRSP, the system will send you an email with a 6-digit code. This email will include a link to CRSP. Check your email for the subject line:

#### **CRSP Two Factor Authentication-Security Code**

This email will include a randomly generated 6-digit code. Enter that code when you see this box, and click "Submit":

| Verify Code      |                         |
|------------------|-------------------------|
| Code (*required) |                         |
|                  |                         |
| Submit           |                         |
| Submit           | <u>Go to Sign In Pa</u> |

You are now in CPRS and you will see this screen:

| Cultural Resources Submission Portal | (CRSP) Home                                                                                                    | Jeff4 Joeckel4 (User)   Help,/FAQs   🍐                                                                                                    |
|--------------------------------------|----------------------------------------------------------------------------------------------------|----------------------------------------------------------------------------------------------------|
| Cultural Resources Submission Portal | (CRSP) Heme Compose Mail Attachment ('required) Choose File Subject ('required) Message Subject ('required) Subject ('required) Subject ('required) | <ul> <li>Jeff4 Joeckeld (User)   Help/FAQ: ▲</li> <li>Help</li> <li>Max allowed file size is 2048 M8.</li> <li>Allowed file types are. doc, .docx, .pdf, .xls, .xlsx, .glf, .jpg, .jpeg, .png, .tif, .ttf, .cxv, .txt, .7z, .rat, .zjp, .zipx</li> <li>Mail sending time may vary depending on the file size and Internet connectivity.</li> </ul> |
|                                      |                                                                                                    |                                                                                                    |

## Using CRSP

To submit materials, first make sure "Compose" in the left menu bar is selected.

Click the "Choose File" button and select the file you wish to upload. Be sure your file is named according to National Register conventions (*e.g.*, AL\_Jefferson County\_Elizabeth Brown House\_form.pdf). Further file-naming guidance is found in these instructions at "Naming and bundling materials" and "Differentiating submissions from April 10, 2020 to September 15, 2022 from new actions."

#### NOTE

Only one file can be uploaded at a time. However, there are several ways to bundle files to streamline uploading. See the instructions at "Naming and bundling materials."

Enter a description of the file in the subject line. Enter any message you wish to send us in the message box.

#### Example

- Subject line: FL\_VolusiaCo\_VillageImprovementAssociationHall\_Letter
- File name: FL\_VolusiaCo\_VillageImprovementAssociationHall\_Letter.pdf
- Message: Here is the transmittal letter for the NR nomination of the VIA Hall in Oak Hill, Volusia Co., Florida

Click the "Submit" button. A green bar will appear, showing the progress of the upload.

You can check the status of the upload by clicking on the "Sent Items" in the left menu bar. This shows what was submitted and whether or not the upload was successful.

| (CRSP) Home                |                                                                               |                                                                                                    |                                                                                                    | Jeff4 Joeckel4 (User)   Help/FAQs   🐣                                                                                                    |
|----------------------------|-------------------------------------------------------------------------------|----------------------------------------------------------------------------------------------------|----------------------------------------------------------------------------------------------------|----------------------------------------------------------------------------------------------------|
|                            |                                                                               |                                                                                                    |                                                                                                    |                                                                                                    |
| Sent On 👻                  | Program Type 🔅                                                                | Subject                                                                                                    | ¢ File                                                                                                    | Status      Failed Reason                                                                                                    |
| 08/14/2022 16:42:22        | National-Register                                                             | AL_Jefferson County_Elizabeth Brown House_form                                                                                      | al_jefferson_county_elizabeth_brown_house_form-crsp-guidance.docx                                                                                                    | SUCCESS                                                                                                    |
| Showing 1 to 1 of 1 entrie | s (filtered from 31 total                                                     | entries)                                                                                                    |                                                                                                    |                                                                                                    |
|                            |                                                                               |                                                                                                    |                                                                                                    |                                                                                                    |
|                            |                                                                               |                                                                                                    |                                                                                                    |                                                                                                    |
|                            |                                                                               |                                                                                                    |                                                                                                    |                                                                                                    |
|                            | (CRSP) Home<br>Sent On •<br>08/14/2022 16:42:22<br>Showing 1 to 1 of 1 entrie | (CRSP) Home<br>Sent On Program Type<br>08/14/2022 16:42:22 National-Register<br>Showing 1 to 1 of 1 entries (filtered from 31 total | Kome         Frogram Type         Subject           08/14/2022 16:42:22         National-Register         AL_Jefferson County_Elizabeth Brown House_form           Showing 1 to 1 of 1 entries (filtered from 31 total entries)         Showing 1 to 1 of 1 entries (filtered from 31 total entries) | Kone       File         Sent On       Program Type       Subject       File         08/14/2022 16:42:22       National-Register       AL_Jefferson County_Elizabeth Brown House_form       Cli al_Jefferson_county_elizabeth_brown_house_form-crsp-guidance.docx         Showing 1 to 1 of 1 entries (filtered from 31 total entries)       Program Type       Program Type       Program Type |

## Naming and bundling materials

The conventions for naming files has not changed.

- Label the form using the current National Register labeling convention (*e.g.*, AL\_Jefferson County\_Elizabeth Brown House\_form.pdf)
- Label the photographs using the current National Register labeling convention (*e.g.,* AL\_Jefferson County\_Elizabeth Brown House\_photos.pdf).
- Label the correspondence using the current National Register labeling convention (*e.g.,* AL\_Jefferson County\_Elizabeth Brown House\_correspondence.pdf).
- If sending a single (combined) files as a PDF, label it as: AL\_Jefferson County\_Elizabeth Brown House\_complete.pdf
- The subject line in the Submission System should indicate which file is being uploaded.

CRSP includes some flexibilities the previous system did not. For example, it is now acceptable to

- Combine the photographs into a single PDF.
- Combine all of the materials (form, photos, correspondence, maps) into a single PDF file.
- Bundle all of the materials (form, photos, correspondence, maps) into a single ZIP file.

#### Examples for naming and bundling materials

You have a PDF of the form, a PDF of the correspondence, and 20 photographs as 20 individual TIF files.

- You can combine the 20 photographs into a single PDF and upload 3 separate PDFs: the form PDF, the correspondence PDF, and the photographs PDF.
  - Or, you can combine all 3 PDFs (form, correspondence, photographs) into a single PDF and upload that single PDF
  - $\circ~$  Or, you can bundle the 3 PDFs into a ZIP file and upload the ZIP file
- Or, you can create a ZIP file that contains a single PDF with the form and correspondence, and all photographs as TIF images

TIP

Remember that CRSP allows only one file to be uploaded at a time. This can make uploading many photographs time consuming and can easily lead to missing one or sending one twice. To help prevent these errors, users should either combine the photographs into a single PDF or create a ZIP file containing all of the photographs.

## Finalizing Actions Taken Between April 10, 2020 and September 15, 2022

Through CRSP, the National Register Program can accept the materials that were not included in the filesize-limited submissions made between April 10, 2020, and September 15, 2022. For actions accepted during that time—listings, additional documentation, boundary increases/decreases, etc.—any missing materials should be provided to NPS either via CRSP or express mail. If mailing the materials, please use FedEx, UPS, or similar express delivery service as U.S. mail received at the National Register's Washington, D.C., office is routinely irradiated (and thereby damaged).

## NOTE

Additional materials for actions submitted between April 10, 2020, and September 15, 2022, that were ultimately rejected or returned should not be submitted.

Differentiating submissions from April 10, 2020 to September 15, 2022 from new actions To finalize the previously file-size-limited submissions for accepted actions, please include the following information in the subject line:

- Begin with the abbreviation "FPAN", which stands for "Final Pandemic File"
- Add the National Register Information System (NRIS) reference number found in Column A of the spreadsheet available beginning 09/16/2022 on the National Register website at: www.nps.gov/subjects/nationalregister/upload/FPAN-spreadsheet-20220916.xlsx
- Add the property name (*e.g.*, Smith Farmstead)

## Submitting FPAN material

Please use either CRSP or an express mail delivery option, but do not use two different methods for a single submission.

There are two options for submitting any materials previously omitted due to the former system's file size limitations: (1) submit the full nomination or (2) submit only the missing parts.

- Full nomination approach Submit the complete nomination, including the form, figures, historic images, maps, photographs, and correspondence
- Missing parts approach Submit only the missing parts of the nomination. In most cases, this will be photographs.

| SUMMARY for FILING FPAN MATERIALS            |                                                   |  |  |
|----------------------------------------------|---------------------------------------------------|--|--|
| CRSP                                         | Express Mail                                      |  |  |
| Subject Line: FPAN_NRIS ref. noproperty name | Use express delivery service to avoid irradiation |  |  |
| Can be complete file or missing parts        | Can be complete file or missing parts             |  |  |
|                                              | Mail to:                                          |  |  |
|                                              | National Park Service                             |  |  |
|                                              | National Register of Historic Places              |  |  |
|                                              | 1849 C Street, NW (Mail Stop 7228)                |  |  |
|                                              | Washington, DC 20240                              |  |  |
|                                              |                                                   |  |  |
|                                              | Include FPAN, NRIS reference no., and property    |  |  |
|                                              | name in a letter or list, or written on CDs.      |  |  |

## REMEMBER

CRSP is being used for both new actions and FPAN materials. The subject line differentiates whether you are finalizing a previously submitted action or submitting an entirely new action.

## Examples for submitting FPAN materials

• Sending the entire file using CRSP

During the pandemic, you submitted the form, a transmittal letter, and a few embedded photographs for a property named "Smith Farmstead." That property was listed with NRIS reference number 100007119. Now, you are planning to submit all of the materials for Smith Farmstead. If you have PDFs of everything—the form, the transmittal letter, all of the photographs, map(s), and a few other pieces of correspondence—you can combine all the PDFs into a single PDF and upload or mail it as a single file named "FPAN\_100007119\_Smith Farmstead\_complete.pdf."

• Sending only the missing parts

During the pandemic, you submitted 10 out of a total 20 photographs. Now, you are planning to submit the other ten photographs plus an additional letter.

With respect to the photographs, this may be accomplished in one of two ways, but first, ensure those 10 photographs are numbered and correspond to the photo log in the form.

- Submit all photographs, including those previously submitted, and name the file "FPAN\_100007119\_Smith Farmstead\_photographs\_complete.pdf"
- 2) Submit only the missing photographs and name the file to include the photograph numbers, e.g., "FPAN\_100007119\_Smith Farmstead\_photographs 11-20.pdf" or "FPAN\_100007119\_Smith Farmstead\_photographs 4 6 8 9 10 11 17 20.pdf"

If you are submitting a letter that was not originally submitted, name the file "FPAN\_100007119\_Smith Farmstead\_corr\_Joeckelletter.pdf."

## Troubleshooting

This section attempts to troubleshoot questions you may have.

## Signatures

No changes. Nominating authorities have been submitting a variety of types of signatures since April 2020. The National Register Program accepts electronic signatures in addition to the traditional original or scanned signature.

#### Signatures and FPAN submissions

As the initial submission included signatures, the FPAN materials do not have to be signed again.

## Acknowledgment of Receipt

CRSP automatically acknowledges all submissions. If you physically mail the materials, you will not receive an acknowledgment.

## Support information

For questions about using CRSP or making FPAN submissions, contact NPS Archivist Jeff Joeckel at <u>jeff\_joeckel@nps.gov</u>

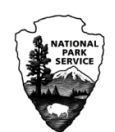